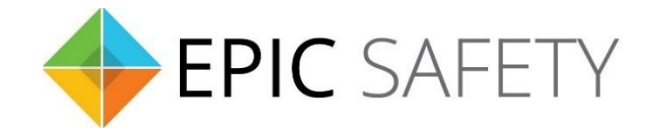

# aero-k

Wi-Fi/Ethernet Alarm System Communicator

## Paradox Alarm Panels Installation Guide

V1.6

Firmware V1.0

## Contents

| 1. |            | Dial Capture (Tip/Ring) Monitoring & Keyswitch                      | 3 |
|----|------------|---------------------------------------------------------------------|---|
| a  | a.         | Wiring Diagram                                                      | 4 |
| i  |            | SP1728(EX)/1738(EX)/728(EX)/738(EX)/4000/5500/6000/7000, EVO 192/HD | 4 |
| Ł  | <b>)</b> . | Programming Instructions                                            | 4 |
| i  |            | SP1728(EX)/1738(EX)                                                 | 4 |
| i  | i.         | EVO 192/HD                                                          | 5 |
| i  | ii.        | SP728(EX)/738(EX) (V3.10)                                           | 5 |
| i  | v.         | SP4000                                                              | 6 |
| v  | 1.         | SP5500/6000/7000                                                    | 6 |

## 1. Dial Capture (Tip/Ring) Monitoring & Keyswitch

For Paradox panels that support CID or SIA formats, use Tip/Ring and keyswitch to monitor and control your system remotely.

After installation, for proper partition mapping onto Aryo cloud and keyswitch arming, follow the instructions below:

- *Partition mapping*: Operate on the alarm panel and send signals from <u>each</u> partition. Then, wait for the corresponding event on Aryo cloud, before initiating the next signal.
- *Keyswitch arming*: Enable keyswitch arming for the intended partitions via Aryo cloud settings. Arm/disarm <u>each</u> partition (if applicable) from the user app. Then, wait for confirmation events on Aryo cloud before initiating subsequent actions.

#### a. Wiring Diagram

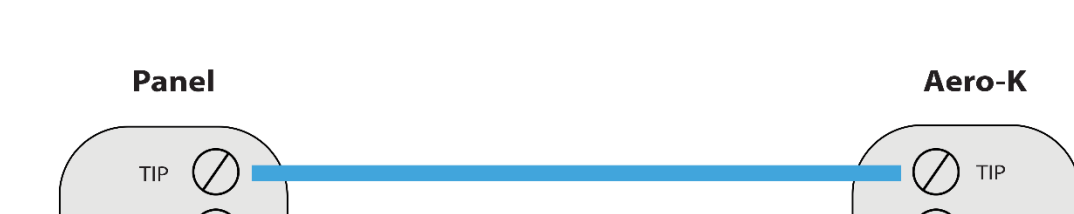

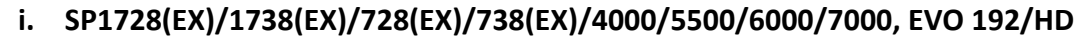

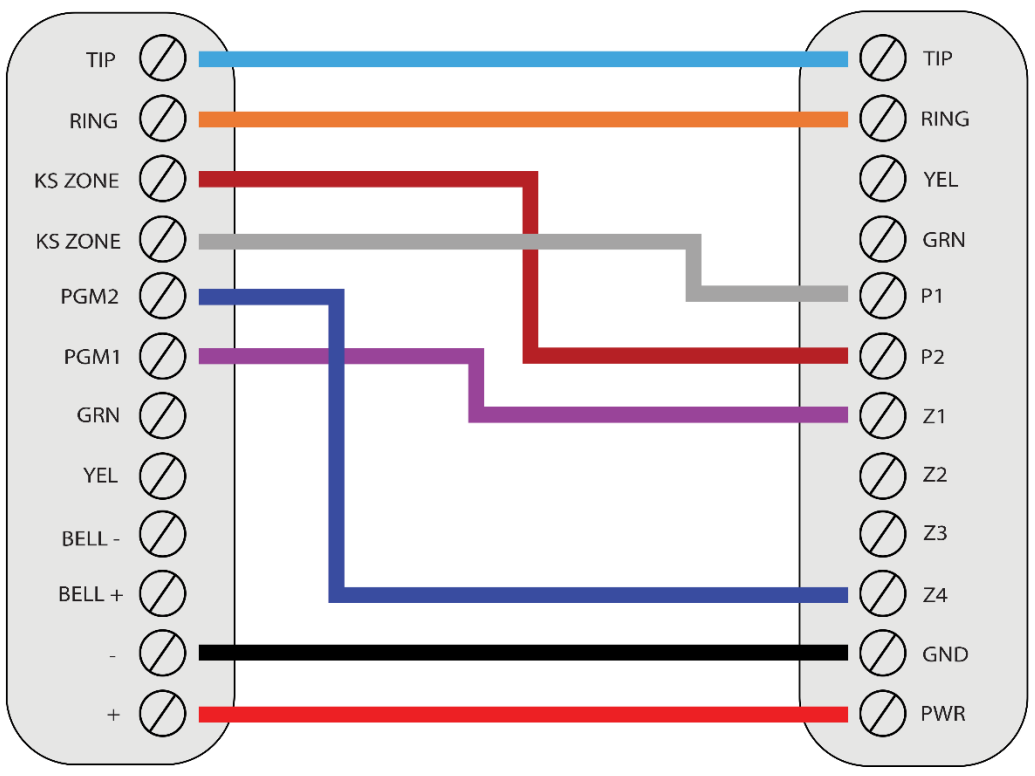

\*Colours are for demonstration purposes only

#### **b.**Programming Instructions

To monitor Paradox alarm panels with dial capture, program your system as described below. Instructions in *italics* are for optional remote arming with keyswitch. PGMs on Aero-K can be connected to any zone programmed as keyswitch for remote arming functionality.

| Section | Description                                                                                  |
|---------|----------------------------------------------------------------------------------------------|
| 131     | Turn option 1 on to report disarming.                                                        |
| 135     | Turn options 1 and 2 off, to disable TLM, on and options 3 and 4 on, to enable DTMF dialing. |
| 136     | Turn option 3 on for automatic CID reporting codes.                                          |
| 140     | Set 1 <sup>st</sup> digit to 5 to enable CID.                                                |

#### i. SP1728(EX)/1738(EX)

| 143-144 | Enter an account number for each partition.                                                                 |
|---------|----------------------------------------------------------------------------------------------------|
| 151     | Enter any phone number.                                                                                     |
| 001-016 | Set an on-board zone to 7 for keyswitch and turn option 1 on for partition 1 (set another for partition 2). |
| 066-068 | Set the PGM delay to 0 (follow deactivation).                                                               |
| 120     | Set PGM1 activation to 02 10 01 for partition 1 armed status monitoring.                                    |
| 121     | Set PGM1 deactivation to 02 09 01.                                                                          |
| 122     | Set PGM2 activation to 02 10 02 for partition 2 armed status monitoring.                                    |
| 123     | Set PGM2 deactivation to 02 09 02.                                                                          |

#### ii. EVO 192/HD

| Section           | Description                                                                                  |
|-------------------|----------------------------------------------------------------------------------------------|
| [3035]            | Turn option 6 off for multi-partition.                                                       |
| [3036]            | Turn options 1 and 2 off, to disable TLM, on and options 3 and 4 on, to enable DTMF dialing. |
| [3061]-<br>[3068] | Enter an account number for each partition.                                                  |
| [3070]            | Select 5 or 6 for CID or SIA reporting, respectively.                                        |
| [3071]            | Enter any phone number.                                                                      |
| [0101]-           | Select a zone for partition 1 keyswitch arming (and another for partition 2). Enter          |
| [0196]            | 01 for partition 1 (or 02 for partition 2) in the corresponding section.                     |
| [0501]-           | Enter panel cerial number and set input # to 001 for each keyswitch used                     |
| [0532]            | Enter punel senai number and set input # to oor jor each keyswitch used.                     |
| [0601]-           | Enter 11 for partition 1 momentary keyswitch (or 12 for partition 2), in the section         |
| [0632]            | corresponding to the keyswitch zone(s). Turn all options off.                                |
| [0910]-           | Set activation event group to 064, feature group to 001, start and end # to 000              |
| [0913]            | for partition 1 armed status monitoring.                                                     |
| [0920]-           | Set activation event group to 064, feature group to 002, start and end # to 000              |
| [0923]            | for partition 2 armed status monitoring.                                                     |
| [0914]-           | Set deactivation event group to 014, feature group to 000, start and end # to 000            |
| [0917]            | for partition 1.                                                                             |
| [0924]-           | Set deactivation event group to 014, feature group to 000, start and end # to 000            |
| [0927]            | for partition 2.                                                                             |

## iii. SP728(EX)/738(EX) (V3.10)

| Section | Description                                                                                   |
|---------|-----------------------------------------------------------------------------------------------|
| 086     | Turn options 1, 2 <sup>nd</sup> off to disable TLM, option 11 off and option 12 on, to select |
| 080     | regular reporting.                                                                            |

| 038     | Set to 0 (key 10) for automatic CID reporting codes.        |
|---------|-------------------------------------------------------------|
| 016-023 | Enter any phone number.                                     |
| 032-035 | Enter an account number.                                    |
| 086     | Turn option 3 on, and option 2 off for momentary keyswitch. |
| 039     | Set to 2 <sup>nd</sup> to enable normally open PGM.         |
| 040     | Set to 2/9 for armed status output.                         |
| 042     | Set to 2 <sup>nd</sup> /3 for armed status output.          |

#### iv. SP4000

| Section | Description                                                                                                    |
|---------|----------------------------------------------------------------------------------------------------|
| 800     | Turn options 1 and 2 off to disable TLM.                                                                                            |
| 801     | Turn option 1 off for disarm reporting.                                                                                             |
| 802     | Turn options 1 and 5 on for alarm/restore and open/close reporting.                                                                 |
| 810     | Select 4 for CID or 5 for SIA.                                                                                                    |
| 811-812 | Enter an account number for each partition.                                                                                         |
| 815     | Enter any phone number.                                                                                                    |
| 001-032 | Enter 26 to set a zone to momentary keyswitch (first entry) for partition 1.                                                        |
| 220     | Set PGM1 activation event group to 02 and sub-group to 12 to select "Arm partition". Enter 01 to assign it to partition 1.          |
| 221     | Set PGM1 deactivation event group to 02 and sub-group to 11 to select "Disarm" for partition. Enter 01 to assign it to partition 1. |
| 261     | Turn option 2 off for normally open PGM operation.                                                                                  |
| 281     | Set PGM delay time for PGM 1 to 000.                                                                                                |

## v. SP5500/6000/7000

| Section | Description                                                         |
|---------|---------------------------------------------------------------------|
| 800     | Turn options 1, 2 off to disable TLM.                               |
| 801     | Turn option 1 off for disarm reporting.                             |
| 802     | Turn options 1 and 5 on for alarm/restore and open/close reporting. |
| 810     | Select 4 for CID or 5 for SIA.                                      |

| 811-812 | Enter an account number for each partition.                                                                                         |
|---------|----------------------------------------------------------------------------------------------------|
| 815     | Enter any phone number.                                                                                                    |
| 001-032 | Enter 26 to set a zone to momentary keyswitch for partition 1 (set another to keyswitch for partition 2).                           |
| 220     | Set PGM1 activation event group to 02 and sub-group to 12 to select "Arm partition". Enter 01 to assign it to partition 1.          |
| 221     | Set PGM1 deactivation event group to 02 and sub-group to 11 to select "Disarm" for partition. Enter 01 to assign it to partition 1. |
| 222     | Set PGM2 activation event group to 02 and sub-group to 12 to select "Arm partition". Enter 02 to assign it to partition 2.          |
| 223     | Set PGM2 deactivation event group to 02 and sub-group to 11 to select "Disarm" for partition. Enter 02 to assign it to partition 2. |
| 261-262 | Turn option 2 off for normally open PGM operation.                                                                                  |
| 281-282 | Set PGM delay time for PGMs 1 & 2 to 000.                                                                                           |